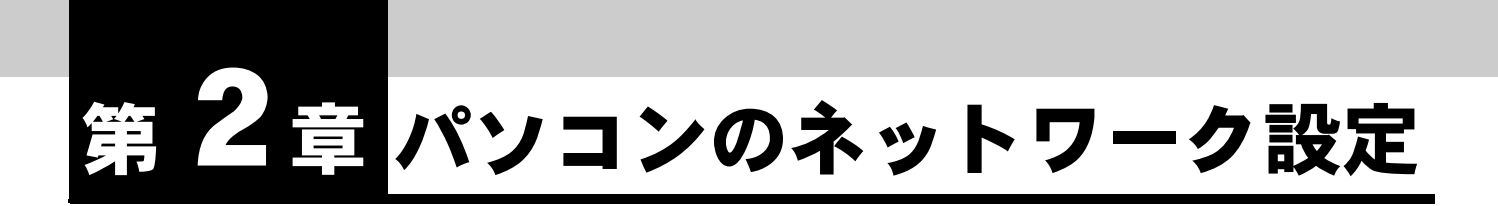

IPMATE1600RD をダイヤルアップルータモード、ブロードバンドルータモード で使用するには、接続するパソコンのネットワークの設定を行なう必要がありま す。

## 2.1 ネットワークの設定

本商品のLANポートに接続して通信をするためには、パソコンにネットワークカードが装着されている必要があります。ネットワークカードが装着されていない場合、ネットワークカードを装着し、 インストールをしてください。

パソコンの USB ポートと本商品の USB ポートを接続して、USB-LAN でお使いになる場合は USB ドライバをインストールしてください。

「1.9 USB ポートを使うには」(p.1-26) をご参照ください。

設定を行なう前にパソコンと本商品をケーブルで接続してください。

#### ☆Pointシ

- パソコンのネットワーク設定の手順はお使いの OS によって異なります。ご使用の OS の 設定ページをご覧ください。
   「2.1.1 Windows 2000 のネットワーク機能の設定」(p.2-1)
   「2.1.2 Windows XP のネットワーク機能の設定」(p.2-3)
   「2.1.3 Windows Vista のネットワーク機能の設定」(p.2-5)
   Macintosh をお使いの場合
  - Mac OS のネットワーク設定については、付属 CD-ROM 内の取扱説明書 第 2 部「9.8 Mac OS のネットワーク設定」(p.9-46) をご参照ください。

### 2.1.1 Windows 2000 のネットワーク機能の設定

 「マイコンピュータ」-「コントロールパネル」-「ネットワークと ダイヤルアップ接続」を開き、「ローカルエリア接続」が表示されて いることを確認します。表示されていない場合、LAN カードが正しく インストールされていないことが考えられるため、LAN カードの取扱 説明書を確認してください。

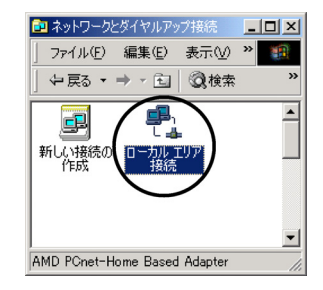

ID 「ローカル エリア接続」アイコンをダブルクリックして、「ローカルエリア接続 状態」画面を開き、「プロパティ」をクリックしてください。

| ーカル エリア接続 材<br>全般 | 態          |           | ?               | 1 |
|-------------------|------------|-----------|-----------------|---|
| 接続                |            |           |                 |   |
| 状態:               |            |           | 接続              |   |
| 維続時間:             |            |           | 05:39:44        |   |
| 速度:               |            |           | 10.0 Mbps       |   |
| 動作状況              | 送信         | <b>.</b>  | 受信              |   |
| パታット፡             | 9,376      | - ""<br># | 26,171          |   |
| 70/57(9)          | () 無効にする() | D         |                 |   |
|                   |            |           | 閉じる( <u>C</u> ) |   |

II 「ローカルエリア接続のプロパティ」から「インターネットプロトコル(TCP/IP)」を選択して、「プロパティ」をクリックします。

| ローカル エリア接続 3のプロパティ                                                                                                    | ? ×            |
|----------------------------------------------------------------------------------------------------|----------------|
| 全般 共有                                                                                                    |                |
| 接続の方法                                                                                                    |                |
| MD PCnet-Home Based Adapter                                                                                             |                |
| ,                                                                                                    | 構成( <u>C</u> ) |
| チェックマークがオンになっているコンボーネントがこの接続で使用され                                                                                       | にています(①):      |
| <ul> <li>図.Microsoft ネットワーク用クライアント</li> <li>図.Microsoft ネットワーク用ファイルとプリンク共有</li> <li>図 すびクラーネットプロトコル (TGP/IP)</li> </ul> |                |
| インストール (ク) 削除(()) (プロパ                                                                                                  | (7-1 (R)       |
| ないわ<br>伝送制御ブロトコル/インターネットブロトコル。相互接続された<br>ネットワーク間の通信を提供する、既定のワイドエリアネットワー<br>ルです。                                         | 5まざまな<br>クプロトコ |
| □ 接続時にタスク バー(こアイコンを表示する(型)                                                                                              |                |
| ОК                                                                                                    | キャンセル          |

「インターネットプロトコル(TCP/IP)のプロパティ」から「IP アドレスを自動的に取得する」、「DNS サーバーのアドレスを自動的に取得する」が選択されていることを確認して、「OK」をクリックします。

| ンターネット プロトコル(TCP/IP)の                              | 70/777 <u>? ×</u>                                      |
|----------------------------------------------------|--------------------------------------------------------|
| 全般                                                 |                                                        |
| ネットワークでこの機能がサポートされ<br>きます。サポートされていない場合は、<br>てください。 | ている場合は、IP 設定を自動的に取得することがで<br>ネットワーク管理者に通切な IP 設定を問い合わせ |
| ・ IP アドレスを自動的に取得する                                 |                                                        |
| P 7FV30:                                           |                                                        |
| サブネット マスク(山):                                      |                                                        |
| デフォルト ゲートウェイ( <u>D</u> ):                          |                                                        |
| C DNS サーバーのアドレスを自動<br>C 次の DNS サーバーのアドレスを自動        | i的に取得する(B)                                             |
| (優先 DNS サーバー(E):                                   |                                                        |
| 代替 DNS サーバー( <u>A</u> ).                           |                                                        |
|                                                    | 詳細設定(⊻)                                                |
|                                                    | OK ++>>tz1                                             |

以上で Windows 2000 のネットワーク機能の設定が完了しました。

### 2.1.2 Windows XP のネットワーク機能の設定

- 「スタート」-「コントロールパネル」-「ネットワークとインター ネット接続」-「ネットワーク接続」をクリックします。
   表示された「ネットワーク接続」画面で、LAN または高速インター ネットに「ローカルエリア接続」が表示されていることを確認しま す。
  - ローカルエリア接続が表示されない場合、LAN カードが正しくインストールされていないことが考えられます。
  - ・ お使いの LAN カードの取扱説明書をご確認ください。

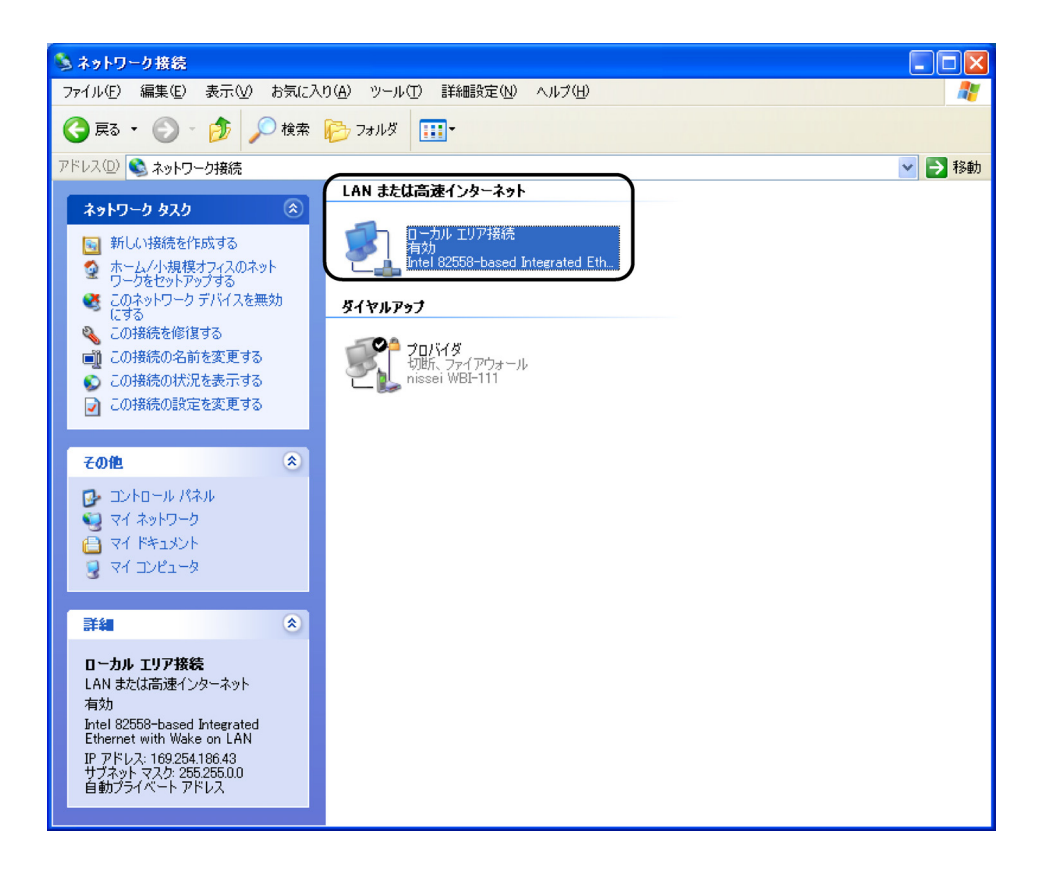

# Image: 2 「ローカル エリア接続」をダブルクリックして、「ローカル エリア接続の状態」画面を開き、「プロパティ」をクリックしてください。

| 📥 ローカル エリア 接着 | 売の状態                                   | ? 🛛                          |
|---------------|----------------------------------------|------------------------------|
| 全般 サポート       |                                        |                              |
|               | a na mana mana mana mana mana mana man | and the second second second |
| 状態:           |                                        | 接続                           |
| 維続時間          |                                        | 06:11:21                     |
| 速度:           |                                        | 10.0 Mbps                    |
| 動作状況———       | iti — 🔊 —                              | 受信                           |
| パケット:         | 3,194                                  | 2,925                        |
| 70/87-(P)     | 無効にする(D)                               |                              |
|               |                                        | <u>閉じる(C)</u>                |

ID 「ローカル エリア接続のプロパティ」から「インターネットプロトコル(TCP/IP)」を選択して、「プロパティ」をクリックします。

| 🕹 ローカル エリア接続のプロパティ 🛛 🤶 🔀                                                               |  |  |  |  |
|----------------------------------------------------------------------------------------|--|--|--|--|
| 全般 認証 詳細設定                                                                             |  |  |  |  |
| 接続の方法:                                                                                 |  |  |  |  |
| Intel 82558-based Integrated Ethernet with Wake on LAN                                 |  |  |  |  |
| 構成(_)                                                                                  |  |  |  |  |
| この接続は次の項目を使用します(2):                                                                    |  |  |  |  |
| ■ Microsoft ネットワーク用クライアント                                                              |  |  |  |  |
| ☑ ■ Microsoft ネットワーク用ファイルとフリンダ共有 ☑ ■ QoS パケット スケジューラ                                   |  |  |  |  |
| ✓ ╦╴インターネット プロトコル (TCP/IP)                                                             |  |  |  |  |
| インストール(1) 削除(1) プロパティ(12)                                                              |  |  |  |  |
| - 説明                                                                                   |  |  |  |  |
| 伝送制御ブロトコル/インターネット ブロトコル。相互接続されたさまざまな<br>ネットワーク間の通信を提供する、既定のワイド エリア ネットワーク ブロトコ<br>ルです。 |  |  |  |  |
| □ 接続時に通知領域にインジケータを表示する())                                                              |  |  |  |  |
| OK キャンセル                                                                               |  |  |  |  |

「インターネット プロトコル (TCP/IP) のプロパティ」から「IP アドレスを自動的に取得する」、「DNS サーバーのアドレスを自動的に取得する」が選択されていることを確認して、「OK」をクリックします。

| インターネット フロトコル (TGP/IP)のフロパティ 🛛 💽 🔀                                                                   |
|----------------------------------------------------------------------------------------------------|
| 全般(代替の構成)                                                                                            |
| ネットワークでこの機能がサポートされている場合は、IP 設定を自動的に取得することがで<br>きます。サポートされていない場合は、ネットワーク管理者に適切な IP 設定を問い合わせ<br>てくだざい。 |
| ⊙ IP アドレスを自動的に取得する(Q)                                                                                |
| ○次の IP アドレスを使う(S):                                                                                   |
| IP アドレスΦ:                                                                                            |
| サブネットマスク(山):                                                                                         |
| デフォルト ゲートウェイ ( <u>D</u> ):                                                                           |
| ⊙ DNS サーバーのアドレスを自動的に取得する(B)                                                                          |
| ○次の DNS サーバーのアドレスを使う(E):                                                                             |
| 優先 DNS サーバー(P):                                                                                      |
| 代替 DNS サーバー( <u>A</u> ):                                                                             |
| 【詳細設定♡…                                                                                              |
| OK キャンセル                                                                                             |

「OK」をクリックして「ローカルエリア接続のプロパティ」画面を閉じ、次に「閉じる」をクリックして「ローカルエリア接続の状態」画面を閉じます。

以上で Windows XP のネットワーク機能の設定が完了しました。

### 2.1.3 Windows Vista のネットワーク機能の設定

Windows Vista スタートボタン(タスクバーの Windows アイコン)
 →「ネットワーク」で右クリックして[プロパティ]をクリックします。

⇒「ユーザーアカウント制御」ウィンドウが表示される場合は[続行]をクリックしま す。(設定によっては表示されない場合があります。)

# IP 「ネットワークと共有センター」画面で、1600RD のプライベートネットワークに「 接続 ローカルエリア接続」が表示されていることを 確認します。

|                        | ネル・ネットワークと共有セン                          | 19-                                            | - <mark>↓</mark> 検索 |  |
|------------------------|-----------------------------------------|------------------------------------------------|---------------------|--|
| タスク                    | ネットワークと共有センター                           |                                                |                     |  |
| コンピュータとデバイスの表<br>示     |                                         |                                                | フルマップを表示            |  |
|                        |                                         | 🎊                                              | 6                   |  |
| 表読またはネットワークのセ<br>ットアップ | USER-PC<br>(このコンピュ                      | -5)                                            | シターネット              |  |
| キットワーク接続の管理            | (====================================== |                                                |                     |  |
| 時間と修復                  | 🏠 1600RD0A6A30 (プラ                      | ライベート ネットワーク)                                  | カスタマイズ              |  |
|                        | アクセス                                    | ローカルのみ                                         |                     |  |
|                        | 接続                                      | ローカル エリア接続 2                                   | (状態の表示)             |  |
|                        | 28 共有と探索                                |                                                |                     |  |
|                        | ネットワーク探索                                | © ##01                                         |                     |  |
|                        | ファイル共有                                  | e #83                                          |                     |  |
|                        | パブリックフォルダ共有                             | 0 = 01                                         |                     |  |
|                        | プロンク共和                                  | ○ 無効/プリンクポインフトールされていません)                       |                     |  |
|                        | (770-6保護共和                              | 0 MA ( ) ) ) / 1 / 1 / 1 / 1 / 1 / 1 / 1 / 1 / |                     |  |
|                        |                                         | - 11X1                                         |                     |  |
|                        | A71778                                  | C HAN                                          | ۲                   |  |
|                        | 共有しているすべてのファー                           | イルとフォルダを表示します                                  |                     |  |
| Suetooth デバイス          | このコンピュータ上のすべる                           | この共有ネットワーク フォルダを表示します                          |                     |  |
|                        |                                         |                                                |                     |  |
|                        |                                         |                                                |                     |  |

- ローカルエリア接続が表示されない場合、ネットワークアダプタが正しくインストー ルされていないことが考えられます。
- お使いのネットワークアダプタの取扱説明書をご確認ください。
- 日 ローカルエリア接続の「状態の表示」をクリックし、「ネットワーク 接続の状態」画面を開き、「プロパティ」をクリックしてください。

| 般                           |                        |              |           |
|-----------------------------|------------------------|--------------|-----------|
| 接続                          |                        |              |           |
| IPv4 接続:                    |                        |              | ローカル      |
| IPv6 接続:                    |                        |              | 限定        |
| メディアの状態                     |                        |              | 有効        |
| 期間:                         |                        |              | 00:03:27  |
| 速度:                         |                        |              | 10.0 Mbps |
|                             |                        |              |           |
| 劫作状况————                    |                        |              |           |
| 助作状况————                    | 送信 🚺                   | <b>9</b> . – | 受信        |
| 動作状況                        | 送信 —— 📕                |              | 受信<br>420 |
| 助作はだ況<br>バイト:<br>使 プロパティ(P) | 送信 —— 27,777<br>27,777 |              | 受信<br>420 |

〇 「ローカル エリア接続のプロパティ」から「インターネットプロトコ ルバージョン4(TCP/IPv4)」を選択して、「プロパティ」をクリッ クします。

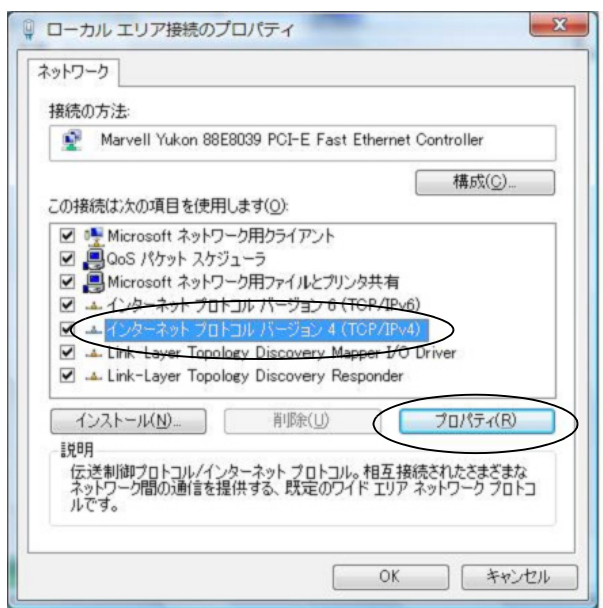

 「インターネット プロトコルバージョン4 (TCP/IPv4)のプロパ ティ」から「IP アドレスを自動的に取得する」、「DNS サーバーのア ドレスを自動的に取得する」が選択されていることを確認して、 「OK」をクリックします。

| ンターネット プロトコル バージョン 4                                      | (TCP/IPv4)のプロパティ 2                               |
|-----------------------------------------------------------|--------------------------------------------------|
| 全般(代替の構成                                                  |                                                  |
| ネットワークでこの機能がサポートされている<br>きます。サポートされていない場合は、ネットワ<br>てください。 | 易合は、IP 設定を自動的に取得することがで<br>リーク管理者に通切な IP 設定を問い合わせ |
| ◎ IP アドレスを自動的に取得する(O)                                     |                                                  |
| ──── 次の IP アドレスを使う(S):                                    |                                                  |
| IP アドレス(I):                                               |                                                  |
| サブネット マスク(U):                                             |                                                  |
| デフォルト ゲートウェイ(D):                                          | · · · · · ·                                      |
| ONS サーバーのアドレスを自動的に取                                       | 2得する(B)                                          |
|                                                           | ):                                               |
| 優先 DNS サーバー(P):                                           |                                                  |
| 代替 DNS サーバー(A):                                           | · · · · · · ·                                    |
|                                                           |                                                  |
|                                                           | I詳細設定(V)_                                        |
|                                                           | OK ++>>tell                                      |

□ 「閉じる」をクリックして「ローカルエリア接続のプロパティ」、 「ローカルエリア接続の状態」画面を閉じ、ウインドウの ■ をク リックして「ネットワークと共有センター」を閉じます。 以上で Windows Vista のネットワーク機能の設定が完了しました。

# <u>2.2 IPMATE1600RD の設定</u>

本商品の LAN ポートに接続したパソコンから Internet Explorer、または、Netscape などのブラウザを利用して、設定画面を表示し、本商品を設定することができます。

#### ☆Point'

- 各設定項目の初期値、入力文字数につきましては付属 CD-ROM 内の取扱説明書 第2部 「9.4 LAN ポート関連設定項目」(p.9-25) をご参照ください。
- USB-LAN で接続しているコンピュータがある状態で、IPMATE1600RD 本体の設定変更を 行うと、再起動後に USB-LAN の端末がネットワークに再接続できない場合があります。 設定変更の際は USB-LAN で接続しているコンピュータとの接続を一度取り外し、LAN 接 続したコンピュータより設定変更を行ってください。 取り外し方法につきましては、「1.9.6 USB アダプタの取り外し」(p.1-36) をご参照ください。

### **1** ブラウザを起動します。

ブラウザの「アドレス」/「URL」入力欄に、「192.168.1.1」と入力します。

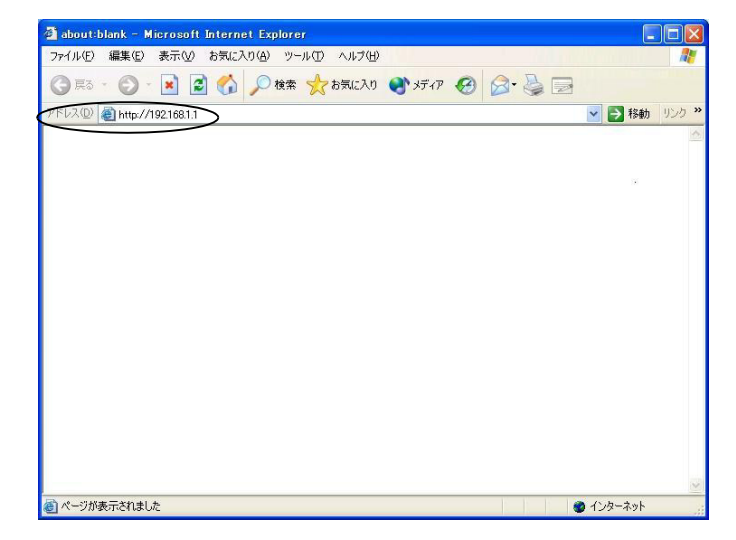

I 初めて設定をする場合、「パスワードの設定」画面が表示されます。 半角8文字以内で入力し、「設定」をクリックします。次回から設定 する際に、「パスワード」の入力を求められるため、忘れないように 注意してください。

| パスワードの設定                                                                                                    |
|----------------------------------------------------------------------------------------------------|
| このたびは、IPMATE1600RDをご利用いただき、ありがとうございます。<br>本稿品をお使いになる前に、バスワードを設定してください。<br>設定されたバスワードは、お忘れにならないよう、お気をつけください。 |
| パスワード:                                                                                                    |
| バスワードの確認:                                                                                                   |
| 取り消し                                                                                                    |

☆Point/

- パスワードに使用可能な文字は、半角英数字8文字以内(記号、スペースを含む)です。
- パスワードを設定しない場合は、何も入力せずに「設定」をクリックしてください。
- 「メイン画面へ」をクリックします。

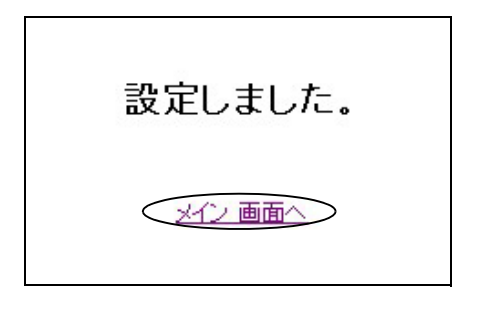

**日** 「メイン画面」から「TOP」をクリックします。

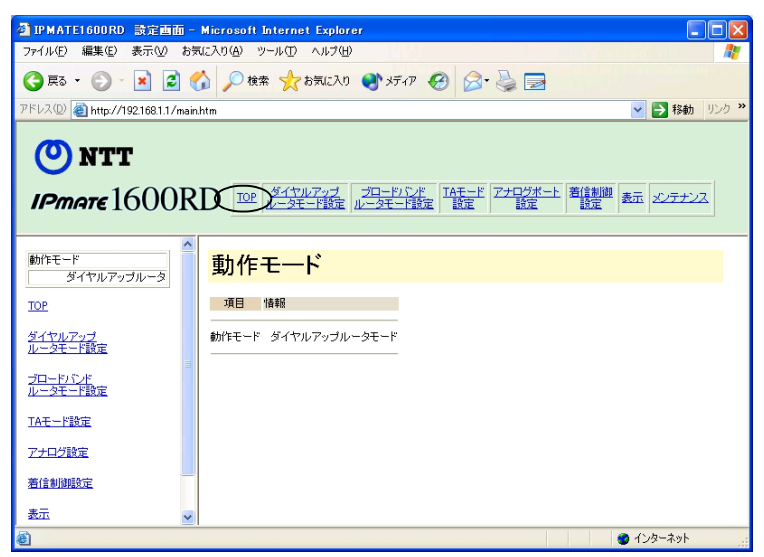

IPMATE1600RD を設定画面に表示する際に「ネットワーク パスワードの入力」画面が表示されます。c で入力した管理者パスワードを「パスワード(P)」に入力してください。

|   | 192.168.1.1 に接続    | ? 🛛                    |
|---|--------------------|------------------------|
|   |                    | GP                     |
|   | IPMATE1600RD       |                        |
|   | ユーザー名(世):          | 2                      |
| < | パスワード( <u>P</u> ): |                        |
|   |                    | パスワードを記憶する( <u>R</u> ) |
|   |                    |                        |
|   |                    | OK キャンセル               |

### ☆Point'

- ユーザー名は、入力する必要はありません。
- 画面は Windows XP の場合の例です。
- パスワードを設定していない場合は「OK」をクリックしてください。

### **ロ**「TOP」をクリックすると「動作モード」画面が表示されます。

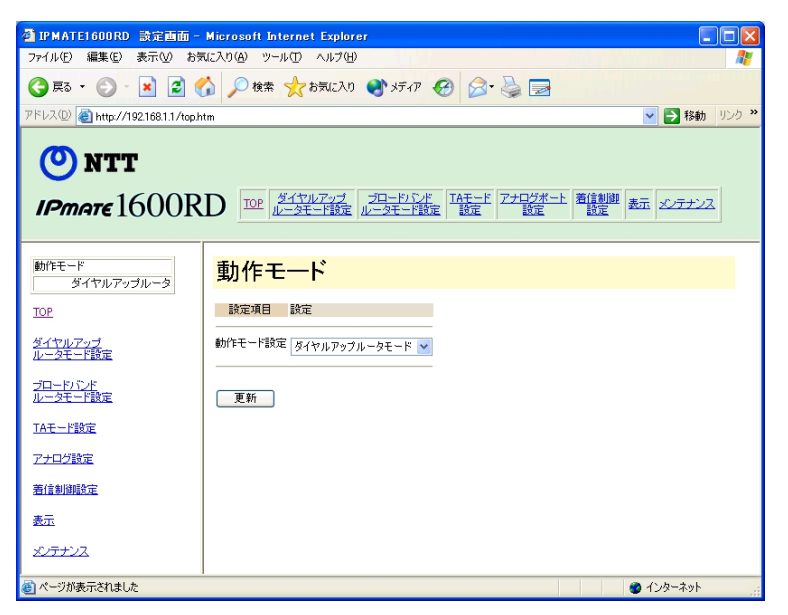

次にお使いの動作モードや使用方法に合わせて各メニューを選択し、必要な設定を行ないます。

#### └\_`」参照.

- 「ダイヤルアップルータモード」については「3.3 ダイヤルアップルータモードの基本設定」(p.3-2) をご参照ください。
- 「ブロードバンドルータモード」については付属 CD-ROM 内の取扱説明書 第2部「5.2 接 続形態の選択」(p.5-3) をご参照ください。
- その他の設定につきましては付属 CD-ROM 内の取扱説明書 第2部「第6章 いろいろな機能」(p.6-1) をご参照ください。

第 2 章